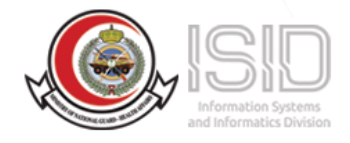

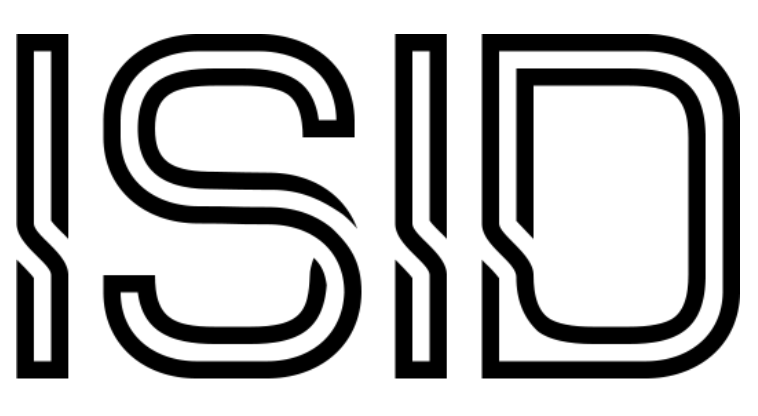

# Information Systems and Informatics Division

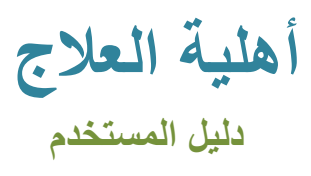

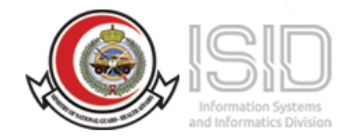

## فهرس العناوين

| 1)المقدمة                                                                                                    | 3  |
|----------------------------------------------------------------------------------------------------|----|
| 2) طريقة الوصول للخدمة.                                                                                                    | 3  |
| <ul> <li>ے</li> <li>ے</li></ul> | 8  |
| A) سَجِ الحَرِي .<br>B) تسجيل الخروج .                                                                                                    | 13 |
|                                                                                                    |    |

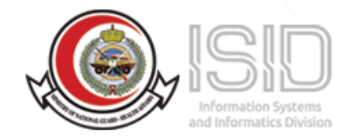

### 1)المقدمة

تتيح هذه الخدمة للمستخدم الوصول للخدمات الإلكترونية الخاصة بوزارة الحرس الوطني الشؤون الصحية عن طريق تسجيل الدخول عبر موقع النفاذ الموحد لتسهيل عميلة استرجاع المعلومات الخاصة بالمستخدم

### 2) طريقة الوصول للخدمة

الوصول للنظام عن طريق موقع وزارة الحرس الوطني الشؤون الصحية > الخدمات الالكترونية > خدمات المرضى>

أهلية العلاج> النفاذ الموحد >أهلية العلاج

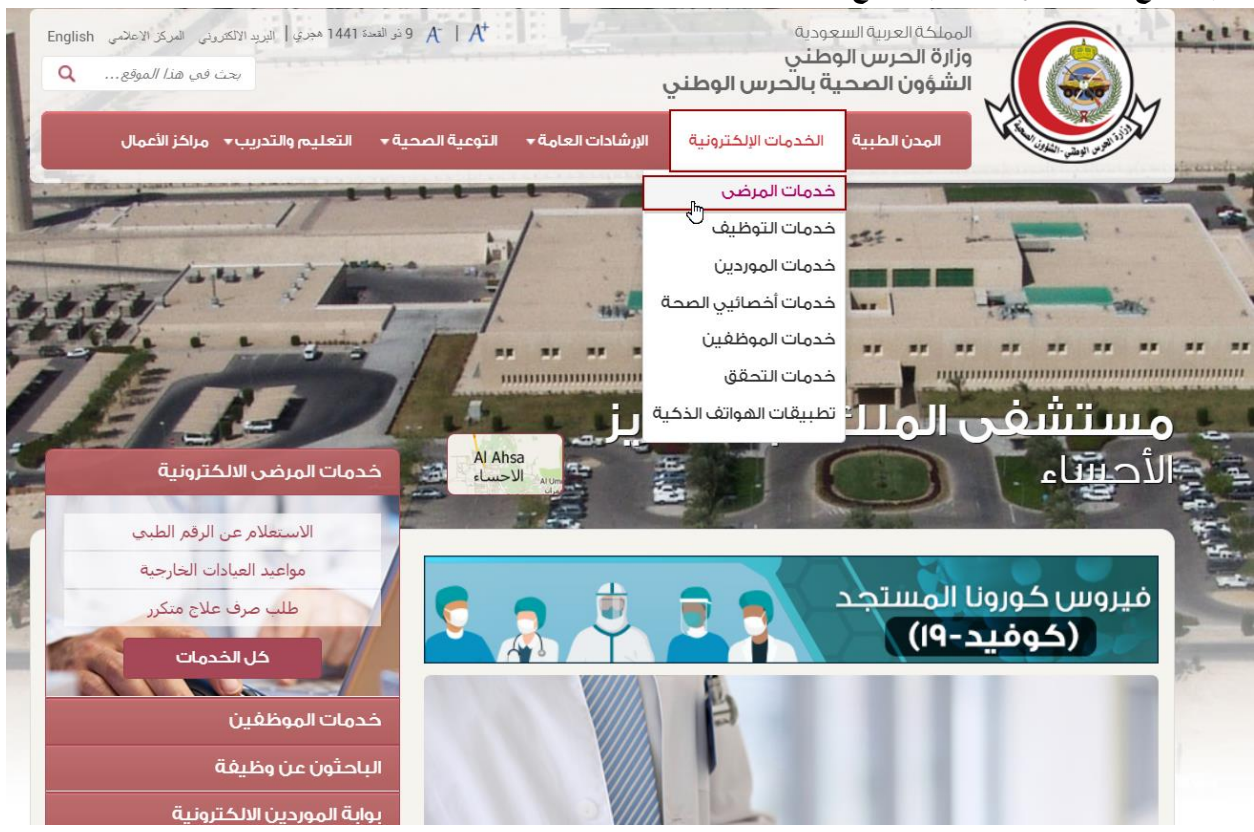

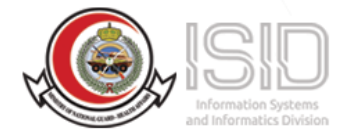

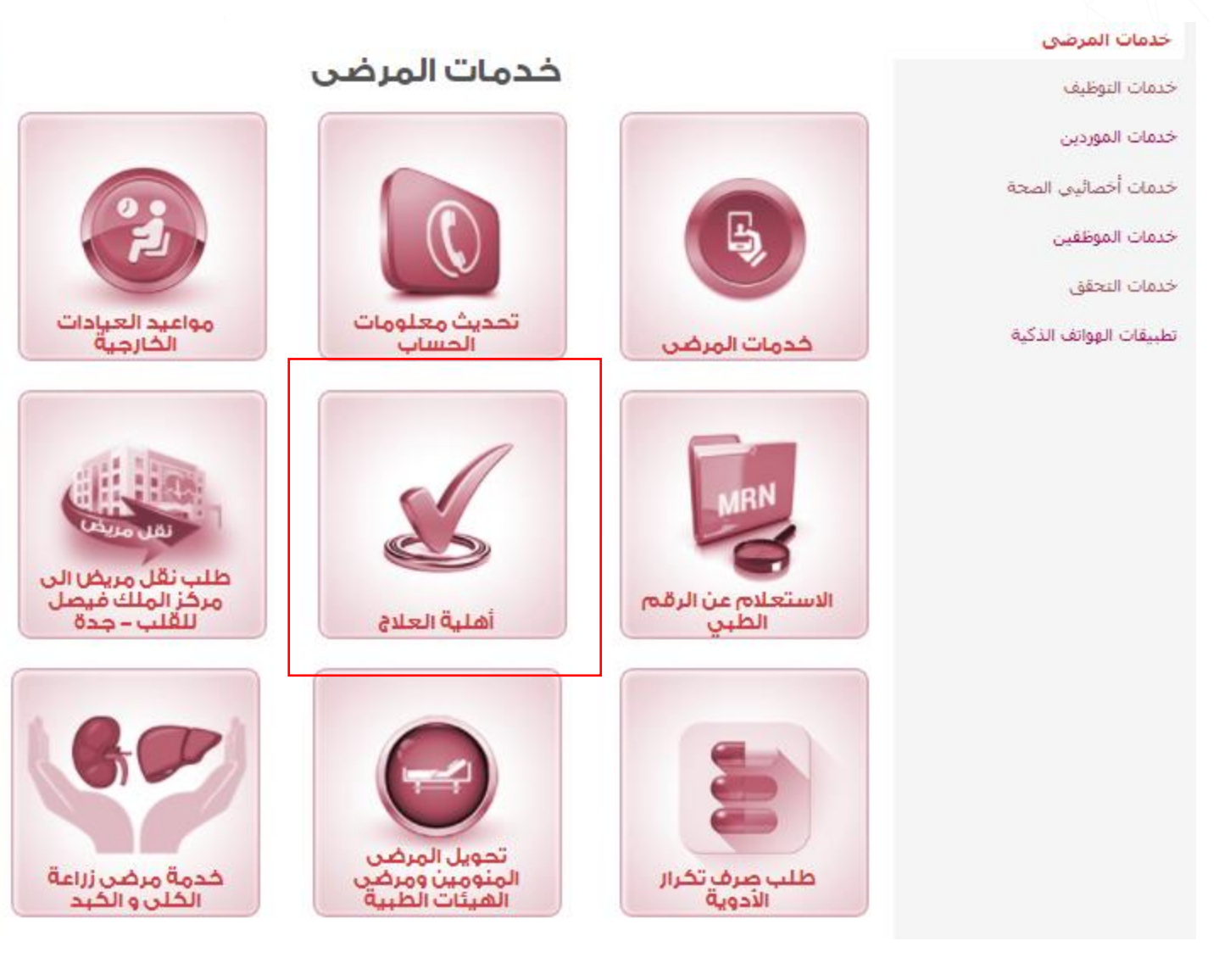

قم بالنقر على أهلية العلاج

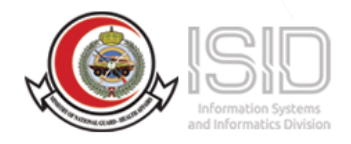

# أهلية العلاج

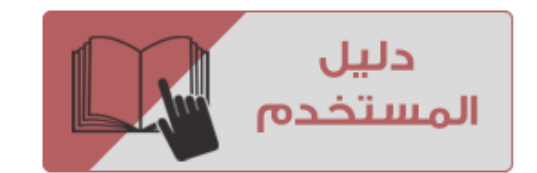

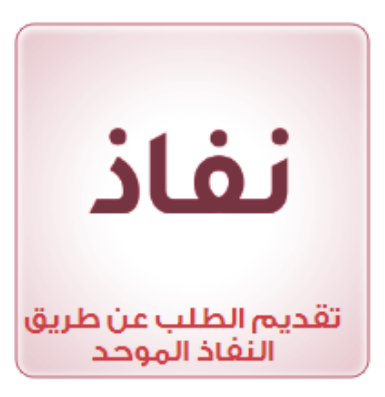

قم بالنقر على نفاذ

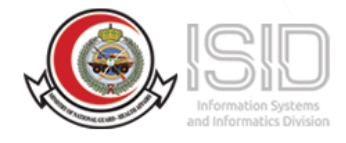

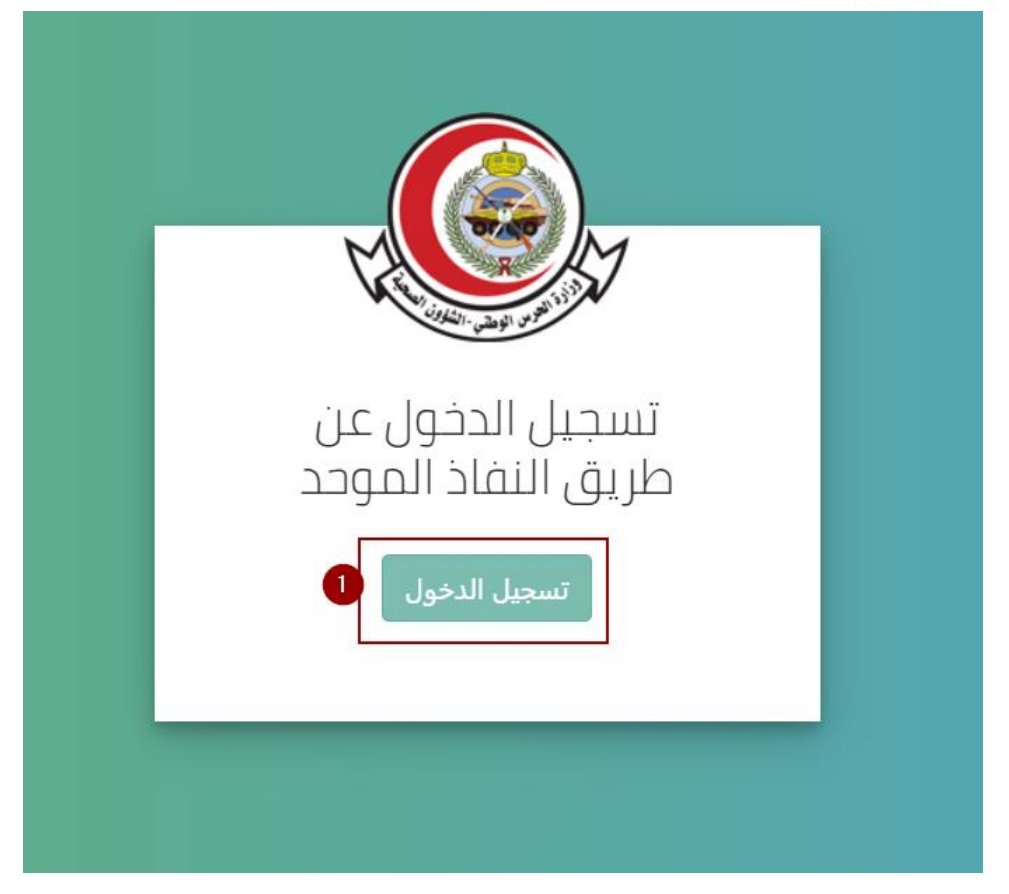

قم بالنقر على تسجيل الدخول

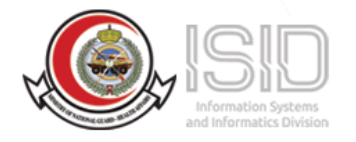

|                                                                                          | اسم المستخدم<br>intestuser2                     |
|------------------------------------------------------------------------------------------|-------------------------------------------------|
| or                                                                                       | كلمة المرور                                     |
|                                                                                          | 347908                                          |
| الرجاء إدخال اسم المستخدم وخلمة المرور<br>المسجلة لدى (أبشر) ثم اضغط فوق تسجيل<br>الدخول | <b>الرجاء إدخال الرمز المرئي</b><br>كلمة المرور |
|                                                                                          | [→ تسجیل الدخول                                 |
|                                                                                          | عادة تعيين/تغيير كلمة المرور 🖹 البدء من جديد    |

سيتم تحويلك لموقع النفاذ الموحد بعد الانتهاء من تعبئه البيانات المطلوبة قم بالنقر على بتسجيل الدخول

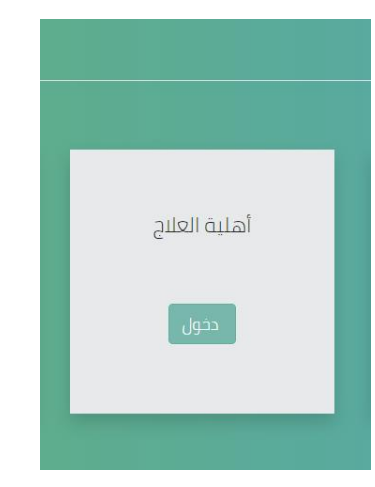

ثم سيتم تحويلك لصفحة الخدمات الإلكترونية الخاصة بوزارة الحرس الوطني الشؤون الصحية

بعد الذهاب لخدمات المرضى قم باختيار أهلية العلاج

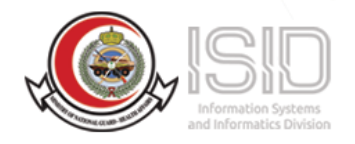

# A) أهلية العلاج عند الدخول لخدمة أهلية العلاج ستظهر لك الصفحة التالية : الخدمات الإلكترونية / أهلية العلاج مستشفى الإمام عبدالرحمن آل فيصل مستشفى الملك عبدالعزيز مدينة الملك عبدالعزيز الطبية 9 9 9 الأحساء الدمام الرياض مستشفى الامير محمد بن عبد العزيز مدينة الملك عبدالعزيز الطبية 9 9 المدينة المنورة ָ בְּבַם

قم باختيار المدينة ثم النقر على دخول

| Informatics Division |                 |                                             |
|----------------------|-----------------|---------------------------------------------|
|                      |                 | الخدمات الإلكترونية / أهلية العلاج / الرياض |
| طلب علاج جديد        | متابعة طلب علاج |                                             |
| دخول                 | دخول            |                                             |

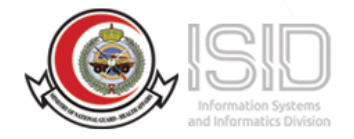

#### طلب علاج جدید

ستلاحظ انه تم استرجاع المعلومات التالية : الاسم , رقم الهوية , تاريخ الميلاد, الجنس , الجنسية

وبامكانك تقديم طلب لهوية أخرى وذلك بادخال رقم الهوية وتاريخ الميلاد بالهجري وانقر على ابحث, سيتم استرجاع المعلومات المتعلقة بالهوية الجديدة مع نوع العلاقة من مركز المعلومات الوطني –إن وجد-

قم بتعبنة الخانات المطلوبة (الرقم الطبي - الحالة الإجتماعية - رقم الجوال (اجباري) - رقم الجوال القريب (اجباري) – اسم قريب المريض – المدينة – الحي – التخصص المطلوب (اجباري) - البريد الالكتروني)

تحميل الملفات المطلوبة (صورة التقرير الطبي (اجباري) - تقارير إضافية)

قم بالنقر على ارسل الطلب.

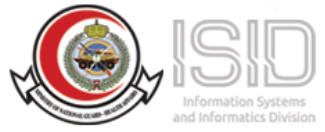

|                                                                                                    | الرياض / طلب علاج جديد                                                                                                    |                                                |                              |
|----------------------------------------------------------------------------------------------------|----------------------------------------------------------------------------------------------------|------------------------------------------------|------------------------------|
|                                                                                                    | أهلية العلاج – طلب علاج في مدينا                                                                                                    | الملك عبدالعزيز الطبية بالرر                   | ریاض (انترنت)                |
| <ul> <li>أن يكون مقدم الطلب سعو</li> <li>تقرير طبى مفصل وحديث ب</li> <li>تقارير حديثة لأي عينات أو</li> <li>أن لا يكون هناك طلب مسـ</li> </ul>                            | ي الجنسية وأن يكون غير منوم في أي مستشفى أذ<br>للغة الاتجليزية ومطوع بالحاسب الألي على أن لا يزير<br>شاعات ان وجدت.<br>في لنفس <u>الفخصص</u> خلال أخر ستة أشهر                                                                                                    | ر فی حال تقدیم الطلب.<br>، تاریخه عن سنة أشهر. |                              |
| رقم الهوية                                                                                                    | 1-19F £ 1-14                                                                                                    |                                                |                              |
| تاريخ الميلاد                                                                                                    | IE-9 ¥ II ¥                                                                                                    |                                                |                              |
| العلاقة                                                                                                    |                                                                                                    |                                                |                              |
| بحث                                                                                                    |                                                                                                    |                                                |                              |
|                                                                                                    | عبدالأومجمد بشحضية بالمطيبة                                                                                                    | رقم الهوية                                     | ۱٬℩۹ɾ٤℩٬۸۸                   |
| الأسم                                                                                                    |                                                                                                    |                                                |                              |
| الأسم<br>تاريخ الميالد                                                                                                    | ۱۶/۱۲/۱۹۰۹ میں بن میں اور اور بن                                                                                                    | الجنس                                          | ذکر                          |
| الأسم<br>تاريخ الميلاد<br>:مات الإلكترونية / أهلية العلاج<br>الرقم الطبي                                                                                                  | یجیدی محمد بن تصویر این میلیون<br>۱۶۲،۲۷۱۹۸۹ – ۱۸۱۲/۱۶،۹<br>/ الزیاض / طلب علاج جدید                                                                                                    | الجنس                                          | ذكر                          |
| الأسم<br>تاريخ الميلاد<br>دمات الإلكارونية / أهلية العلاج<br>الرقم الطبي<br>الحالة الإجتماعية                                                                             | بيدك تعريد إن تحريد المحيري<br>١٤/٠ ١٢/١٢/١٤-٩<br>/ الزياض / طلب علاج جديد<br>ب الرجاء الاحتيار                                                                                                    | الجنس                                          | ذكر                          |
| الأسم<br>تاريخ الميلاد<br>دمات الإلكترونية / أهلية العلاج<br>الرقم الطبي<br>الحالة الإمتماعية<br>رقم الجوال +                                                             | بیات سیب ری سیب ری سیب<br>۱۶۲/۱۲/۱۹<br>/ الریاض / طلب علاج جدید<br>ب الرجاء الاحتیار<br>+ الرجاء الاحتیار                                                                                                    | الجنس<br>رئم الجوال القريب +                   | دکر<br>+۹۳۱۵xxxxxxxx         |
| الأسم<br>تاريخ الميلاد<br>عمات الإلكترونية / أهلية العلاج<br>الدالة الرحتماعية<br>رقم الحوال +<br>إسم قريب المريض +                                                       | نجيد عيد بن حيد بن معيني<br>١٤/٠ ١٢/١٤-٩<br>/ الرياض / طلب علاج جديد<br>ب الرجاء الاحتيار<br>+ الرجاء الاحتيار                                                                                                    | الجنس<br>بقم الجوال القريب +                   | <b>دکر</b><br>+۹٦١٥xxxxxxxx  |
| الأسم<br>تاريخ الميلاد<br>عمات الإلكترونية / أهلية العلاج<br>الدالة الإحتماعية<br>رقم الجوال :<br>إسم قريب المريض :<br>المدينة                                            | بيات تحدين تعدين<br>٩-١٢/١٢/١٤-٩<br>/ الزياض / طلب علاج جديد<br>• الرجاء الدتيار<br>xxxxxxxxx============================                                                                                                    | الجنس<br>رقم الجوال القريب ،<br>الحي           | ذکر<br>+۹٦١٥xxxxxxxxxxxxxxxx |
| الأسم<br>تاريخ الميلاد<br>هات الإلكترونية / أهلية العلاج<br>الرقم الطبي<br>رقم الجوال ،<br>إسم قريب المريض ،<br>المدينة<br>التخصص المطلوب ،                               | بيات تعاديل تعاديل<br>١٤/٢/١٢/١٩ – ١٩/١٢/١٤-٩<br>/ الزياض / طلب علاج جديد<br>* الرجاء الحتيار<br>* الرجاء الحتيار<br>* الرجاء الحتيار                                                                                                    | الجنس<br>رئم الجوال القريب +<br>الحي           | دکر<br>*۹۳۱۵۵۵۵۵۵۵۲۳۰        |
| الأسم<br>تاريخ الميلاد<br>عمان الإلكترونية / أهلية العلاج<br>الرقم الطبي<br>رقم الجوال ،<br>المدينة<br>المدينة<br>التحص المطلوب ،<br>البريد اللكتروني                     | بيات تعمر إن تحييل تعبري<br>١٤/٢/١٤-٩<br>/ الزياض / طلب علاج جديد<br>* الرجاء الحتيار<br>* الرجاء الحتيار<br>* الرجاء الحتيار<br>* الرجاء الحتيار<br>* الرجاء الحتيار                                                                                                    | الجنس<br>رئم الجوال القريب +<br>الحي           | دکر<br>xxxxxxxerre           |
| الأسم<br>تاريخ الميالد<br>دمات الإلكارونية / أهلية العلاج<br>الرقم الطبي<br>رقم الجوال ،<br>المدينة<br>المدينة<br>التخصص المطلوب ،<br>البريد الالكتروني<br>مالحظات إضافية | بيات تعمر بن تحييل تعبري<br>١٤/٢/١٤-٩<br>/ الزياض / ظلب علاج جديد<br>- الرياض / ظلب علاج جديد<br>- الرياء الاحتيار<br>- الرجاء الاحتيار<br>- الرجاء الاحتيار<br>- الرجاء الاحتيار<br>- الرجاء الاحتيار<br>- الرجاء الاحتيار                                                                                                    | الجنس<br>رفم الجوال الفريب +<br>الحي           | دکر<br>XXXXXXXXX             |
| الأسم،<br>تاريخ الميلاد<br>دمات الإنكارونية / أهلية العلاج<br>الرقم الطبي<br>رقم الجوال :<br>إسم قريب المريض :<br>المدينة<br>البريد الالكتروني<br>ملاحظات إمافية          | بيات تعتبر في تعتبر في تعتبر في المحاري المحاري المحاري المحاري المحاري المحاري المحاري المحاري المحاري المحاري المحاري المحاري المحاري المحاري المحاري المحاري المحاري المحاري المحاري المحاري المحاري المحاري المحاري المحاري المحاري المحالي المحالي ال | الجنس<br>رقہ الحوال الفریب ء<br>الحي           | یکر<br>۲۵۵۵۲۲۳۰:<br>۱        |

| صورة التقرير الطبي ، | No file chosen Choose File |
|----------------------|----------------------------|
| تقارير إضافية        | No file chosen Choose File |
|                      |                            |

أرسل الطلب

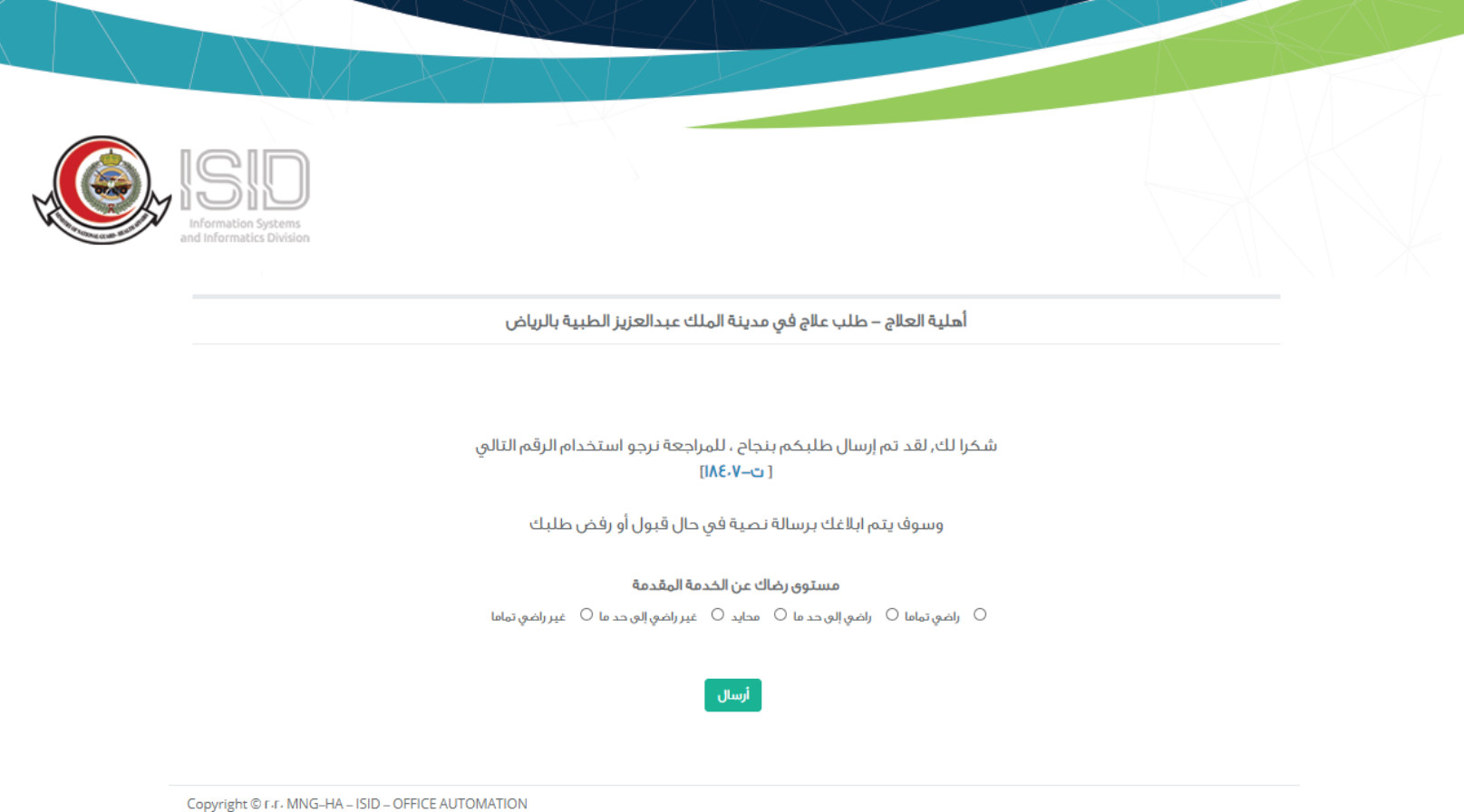

Copyright © F.F. MING-HA - ISID - OFFICE AUTOMA 업 영 P psrt@ngha.med.sa

بعد ارسال الطلب سيظهر لك رقم الطلب للمراجعة قم بالاحتفاظ به وسوف يتم ابلاغك برسالة نصية في حال قبول او رفض طلبك, و ايضا يمكنك متابعة الطلب عن طريق البوابة. ثم قم بتعبئة استبيان الرضى عن الخدمة المقدمة.

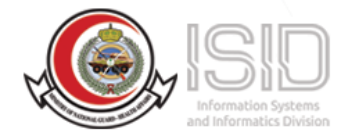

### B) تسجيل الخروج

لتسجيل الخروج قم بالنقر على مرحبا في الجهة اليسرى من الشاشة

قم بالنقر على تسجيل الخروج

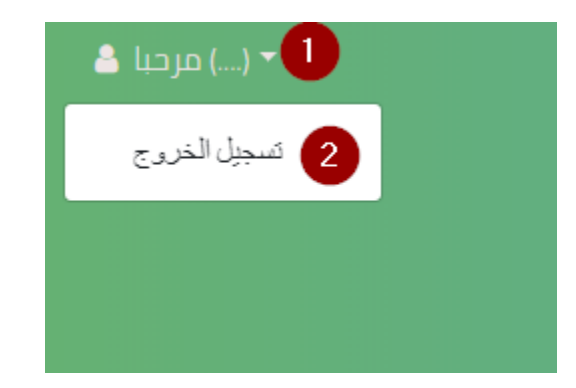